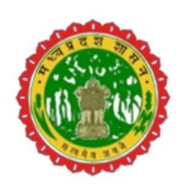

## Directorate of Public Instructions लोक शिक्षण संचालनालय

## DPI SPORTS MANAGEMENT SYSTEM डी.पी.आई रुपोर्ट्स मैनेजमेंट सिरुटम

नवीन शैक्षणिक वर्ष 2024-25 में कार्य करने हेतु यूजर मैन्युअल

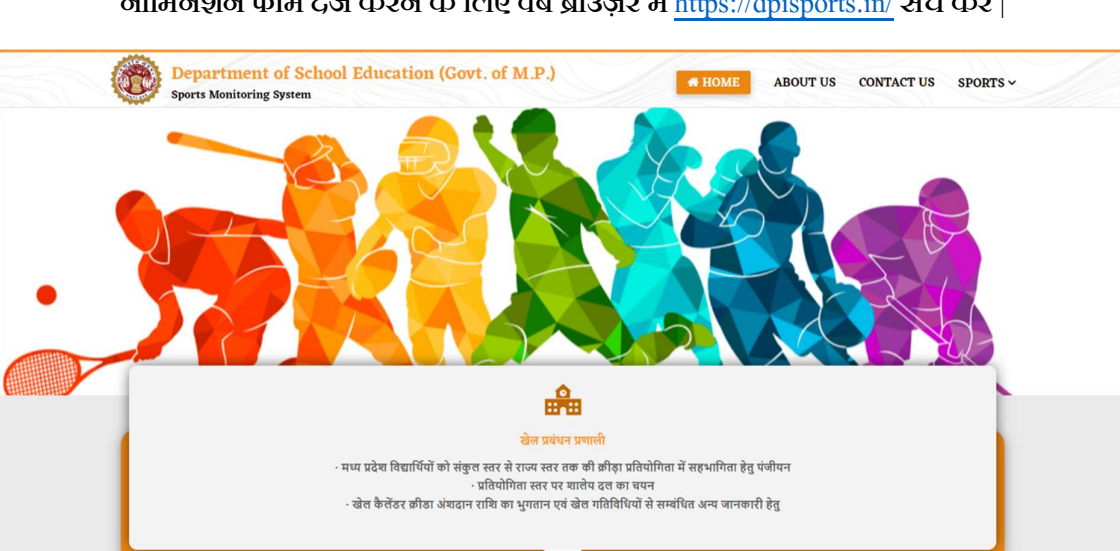

🏦 अधिसूचना

और पटें

🔎 नोडल खेल विद्यालय

श्वासकीय आवासीय खेलकूद संस्था सीहोर
 राष्ट्रीय प्रतियोगिता में पदक विजेता खिलाड़ियों को प्रोत्साहन राशि

🗊 आगामी खेल कार्यक्रम

👃 सुब्रतो मुखर्जी फुटवॉल प्रतियोगिता क्र./2023-24/582

🔷 सुब्रतो मुखर्जी फुटबॉल प्रतियोगिता क्र./2023-24/617

रपोर्ट्स पोर्टल के माध्यम से नवीन सत्र 2024-25 में छात्रों का पंजीयन एवं पुनः सहभागिता हेतु नॉमिनेशन फॉर्म दर्ज करने के लिए वेब ब्राउज़र में https://dpisports.in/ सर्च करें |

स्पोर्ट्स पोर्टल में लॉग इन करने हेतु पेज के स्पोर्ट्स सेवशन में जाकर स्कूल लॉग इन आप्शन में विलक करें तथा स्कूल का यूडाईस कोड एवं पासवर्ड दर्ज करें लॉग इन बटन पर विलक करें |

Home About Us Contact Us Privacy Policy User Manual Terms & Conditions Cancellation/Refund Policy

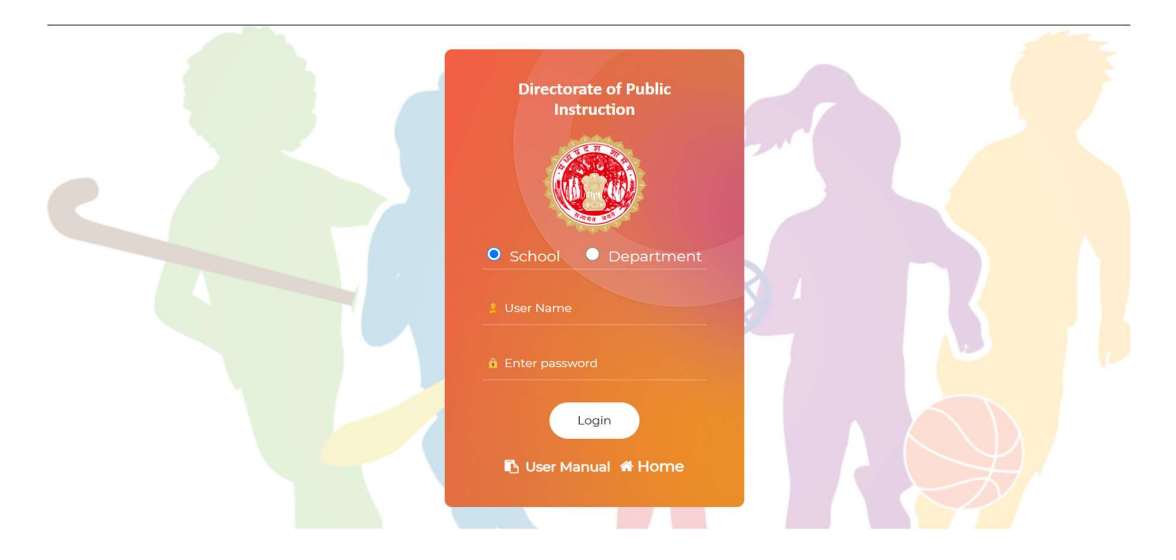

#### लॉग इन करने के उपरांत मुख्यपृष्ठ पर प्रदर्शित सूचना को ध्यानपूर्वक पढ़ें।

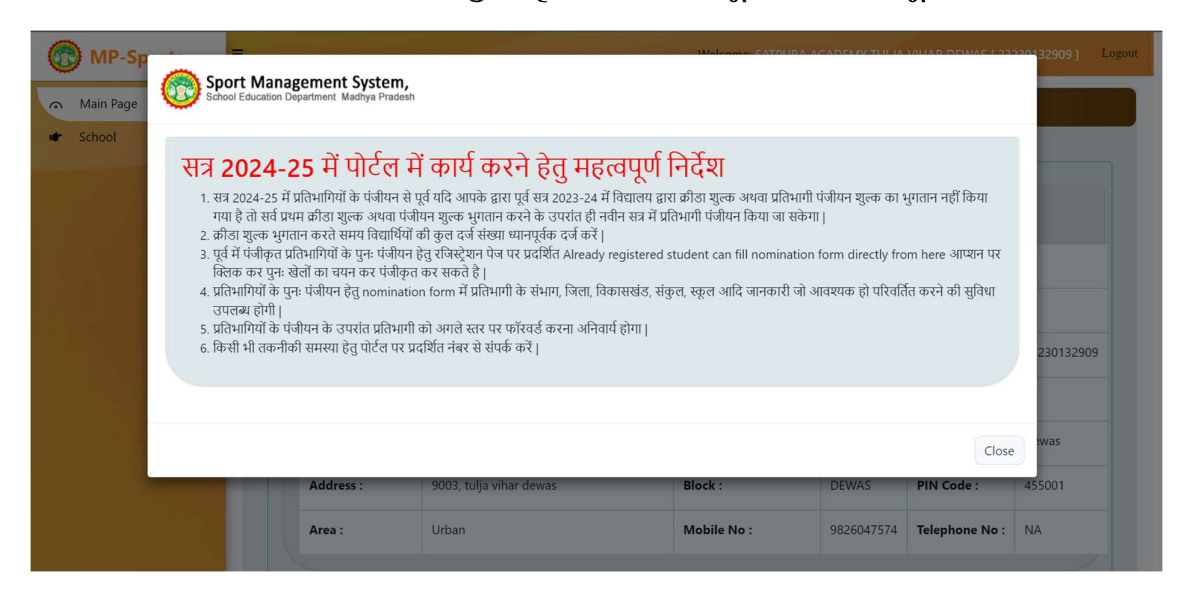

पोर्टल के माध्यम से पूर्व में पंजीकृत प्रतिभागियों के पुनः प्रतिभागिता करने हेतु विद्यालय लॉग इन में Edit/Registration पेज के Student Registration Option पर क्लिक करें तथा पेज में प्रदर्शित पूर्व में पंजीकृत प्रतिभागीयों के पुनः प्रतिभागिता हेतु यहाँ विलक करें लिंक पर क्लिक करें |

| 0            | MP-Sports         | -        | =           | Welcome:                                                    |                              |                                                     |                |                          |   |                                |   |
|--------------|-------------------|----------|-------------|-------------------------------------------------------------|------------------------------|-----------------------------------------------------|----------------|--------------------------|---|--------------------------------|---|
| ۹            | Main Page         |          | NO<br>Trafi | TE: Already registered stu<br>में पंजीकत प्रतिभागियों के प- | ident can f<br>ाः प्रतिभागित | ïll nomination form d<br>ग हेत यहाँ क्लिक करें । 12 | irectly from h | ere /                    | _ |                                |   |
| u <b>t</b> r | Sports Fee        |          | «·          |                                                             |                              |                                                     |                |                          |   |                                |   |
| E            | Edit/Registration | <u> </u> | Stu         | ident Registration                                          |                              |                                                     |                |                          |   |                                |   |
|              | Forward Student   |          | C           | Student Details                                             |                              |                                                     |                |                          |   |                                | _ |
| E            | Report            | ۲        |             | Academic Session                                            |                              | Class*                                              |                | Scholar No.*             |   | Enrollment No.                 |   |
| 1 <b>f</b>   | Change Password   |          |             | 2024-25                                                     | ~                            | Select Class                                        | ~              | Enter Scholar No         |   | Enter Enrollment No (Optional) |   |
|              |                   |          |             | Student Name*                                               |                              |                                                     |                | Father's Name*           |   | Mother's Name*                 |   |
|              |                   |          |             | Enter Full Name                                             |                              |                                                     |                | Enter Father's Name      |   | Enter Mother's Name            |   |
|              |                   |          |             | Student Name(In Hindi)                                      | *                            |                                                     |                | Father's Name(In Hindi)* |   | Mother's Name(In Hindi)*       |   |
|              |                   |          |             | Student Name(In Hindi)                                      | (                            |                                                     |                | Father's Name(In Hindi)  |   | Mother's Name(In Hindi)        |   |
|              |                   |          |             | Gender*                                                     |                              | Category*                                           |                | Do You Have Samagra ID?* |   | Samagra ID*                    |   |
|              |                   |          |             | Girl                                                        | ~                            | Select                                              | ~              | Yes                      | ~ | Enter Samagra ID               |   |
|              |                   |          |             | Date of Birth (DD/MM/                                       | YYYY)*                       | Admission Date (DD                                  | /MM/YYYY)      | Mobile No.*              |   | Email                          |   |
|              |                   |          |             | DD/MM/YYYY                                                  |                              | DD/MM/YYYY                                          |                | Enter 10 Digit Mobile No |   | Enter Email ID                 |   |

## पुनः प्रतिभागिता करने हेतु Nomination form पेज में पूर्व में प्रदाय Student Registration No को दर्ज कर Search button पर विलक करें |

| MP-Sports         | =                                 |               |                         |             | Welcome: F    | Log                         |
|-------------------|-----------------------------------|---------------|-------------------------|-------------|---------------|-----------------------------|
| Main Page         | Nomination Form                   |               |                         |             |               |                             |
| Sports Fee        |                                   |               |                         |             |               |                             |
| Edit/Registration | Academic Session                  | Student Regis | tration No.*            |             |               |                             |
| Forward Student   | 2024-25                           | ST2           |                         | Search      | Clear         |                             |
| i≣ Report <       | Student Details                   |               |                         |             |               |                             |
| Change Password   | Academic Session                  | Class*        |                         | Scholar No. |               | Enrollment No               |
| Change Password   | 2023-24                           | Select Cla    | ss ~                    |             |               | Enter Enrollment (Optional) |
|                   | Name                              |               |                         | Father's Na | me            | Mother's Name               |
|                   |                                   |               |                         |             |               |                             |
|                   | नाम                               |               |                         | पिता का नाम |               | माता का नाम                 |
|                   |                                   |               |                         |             |               | 1                           |
|                   | Gender                            | Category      |                         | Samagra ID  |               | Date of Birth (DD/MM/YYYY)  |
|                   | Girls                             | General       | )                       |             |               |                             |
|                   |                                   |               | •                       |             |               |                             |
|                   |                                   | Wobile No.    | -                       | Email       |               | Size of 1-Shirt Size        |
|                   | DD/WW/HTT                         |               |                         | Enter Enna  |               |                             |
|                   | Size of Track Suit*               | Size of Sho   | es-                     | Weight(KG)  | abt in KG     |                             |
|                   | Select Track Suit Size            | Select She    | be Size                 | Enter Weig  | int in KG     |                             |
|                   | Address Details                   |               |                         |             |               |                             |
|                   | Please Tick if previous Address   | and current A | ddress are same.        |             |               |                             |
|                   | Statut                            | Division      |                         | District    |               | Plasht                      |
|                   | State-                            | Division*     | itian v                 | Select Dis  | Hint V        | Salart Black                |
|                   | Select state                      | Select Div    | ision · )               | Select Dis  |               | Select Diotx                |
|                   | PIN Code*                         | Address*      |                         |             |               |                             |
|                   | Enter PIN Code                    | Enter Add     | ress                    |             |               |                             |
|                   |                                   |               |                         |             |               | li                          |
|                   | Personal Identification Mark      |               |                         |             |               |                             |
|                   | Mark. 01                          |               |                         | Mark. 02    |               |                             |
|                   | mole on lip                       |               |                         |             |               |                             |
|                   |                                   |               |                         |             |               |                             |
|                   | Previous Education Details        |               |                         |             |               |                             |
|                   | Name of School*                   |               | Class*                  |             | Admission     | Year*                       |
|                   |                                   | 1             | 12TH                    |             | ~ 2023-24     |                             |
|                   |                                   |               |                         |             |               |                             |
|                   | Nomination & Eligibility          |               |                         |             |               |                             |
|                   | Sport Name(Select atleast one spo | ort)*         | Age Group*              |             | Category      | Weight                      |
|                   | Select Sport                      | ~             | Select Age Group        | ~           | None selected | Select Weight 🗸             |
|                   | Select Sport                      | ~             | Select Age Group        | ~           | None selected | Select Weight Y             |
|                   |                                   |               |                         |             | (             |                             |
|                   | Select Sport                      | ~             | Select Age Group        | ~           | None selected | Select Weight V             |
|                   | Student Image                     |               |                         |             |               |                             |
|                   | Student Image                     |               | *NOC Transfer Cortifica | to(ndf Eorm | at Only       |                             |
|                   | *PHOTO(JPG Format Only Upto 1     | 00KB)         | Upto 100KB)             | ne(pui ronn | at only       |                             |
|                   | ~                                 |               | <b>R</b>                |             |               |                             |
|                   |                                   |               |                         |             |               |                             |
|                   |                                   |               |                         |             |               |                             |
|                   | Choose File No file chosen        |               | Choose Files No file of | chosen      |               |                             |
|                   |                                   |               |                         |             |               |                             |
|                   |                                   |               | Next                    |             |               |                             |
|                   |                                   |               |                         |             |               |                             |
|                   |                                   |               |                         |             |               |                             |

## प्रतिभागिता Nomination form भरने के उपरांत सावधानी पूर्वक जाँच कर Submit बटन पर विलक करें |

| FORM REG. NO.           | ST2                                                                                         |                         |                |                                          |                                                                                 |            |                  |             |              |         |             |
|-------------------------|---------------------------------------------------------------------------------------------|-------------------------|----------------|------------------------------------------|---------------------------------------------------------------------------------|------------|------------------|-------------|--------------|---------|-------------|
| Disitrict               | Singrau                                                                                     | li                      | Division       |                                          | Rewa                                                                            |            |                  |             |              | -       |             |
| State                   | Madhya                                                                                      | Pradesh - Bhopal        | Home addres    | 5                                        | JHINGURDA G                                                                     | ET WARD I  | NO 01 SI         | NGRAULI DIS | ST SINGRAULI | MP      |             |
| Name of the school      |                                                                                             |                         |                |                                          |                                                                                 |            |                  |             |              |         |             |
| Boy/Girl                | Girls                                                                                       |                         | Board          |                                          | State Board                                                                     |            |                  |             |              |         |             |
| Name of the particip    | ant                                                                                         |                         | Mobile no.     |                                          | 7                                                                               |            |                  |             |              |         |             |
| Father's name           |                                                                                             |                         | Mother's nam   | ie                                       |                                                                                 |            |                  |             |              |         |             |
| Student ID              |                                                                                             |                         | Category       |                                          | General                                                                         |            |                  |             |              |         |             |
| Date of Birth in Figur  | e 27/05/2                                                                                   | 007                     | Date of Birth  | in Words                                 | Twenty Seven                                                                    | May, Two T | housand          | d Seven     |              |         |             |
| Age completed year      | as on 31st de                                                                               | cember 2022             |                |                                          |                                                                                 |            |                  |             |              |         | I/YYYY)     |
| Study in class          | 8TH                                                                                         |                         | Scholar no.    |                                          | 13727                                                                           | Date of    | joining i        | n school    |              | C       | 01/         |
| Last year's detail of s | chool                                                                                       |                         |                |                                          |                                                                                 |            |                  |             |              |         |             |
| Last years detail or s  |                                                                                             |                         |                |                                          |                                                                                 |            |                  |             |              |         |             |
|                         | Name of                                                                                     | i School                |                | U                                        | DISE Code                                                                       | cl         | ass              | Adı         | mission Year |         |             |
| Gov                     | t.                                                                                          |                         |                |                                          |                                                                                 | 12         | TH               |             |              |         |             |
| Nomination & Eligib     | lity                                                                                        |                         |                |                                          |                                                                                 |            |                  |             |              |         |             |
| Nomination & Eligio     | iity                                                                                        |                         |                |                                          |                                                                                 |            |                  |             |              |         |             |
|                         | Sport Name                                                                                  | •                       |                | Catego                                   | ry                                                                              | A          | ge Grou          | qu          | Weigh        | nt      |             |
| SWI                     | MMING AND [                                                                                 | NVING                   |                | 1500 Free                                | Style                                                                           |            | JNDER 1          | 9           | NA           |         |             |
|                         | KARATE                                                                                      |                         |                | NA                                       |                                                                                 | I          | JNDER 1          | 19          | 56           |         |             |
|                         | HOCKEY                                                                                      |                         |                | NA                                       |                                                                                 | I          | JNDER 1          | 9           | NA           |         |             |
| Circu da abia           | M                                                                                           | Circu da contración     |                | MI                                       | Circu follows                                                                   |            | 7                | Mainta de   | -            |         |             |
| 5120 01 (-5111)         | AL                                                                                          | Size of track suit      |                | AL                                       | 5120 01 511005                                                                  |            | 1                | weight (K   | 2)           | 50      |             |
| SIG                     | IATURE OF CL                                                                                | ASS TEACHER/P.T.I       |                |                                          |                                                                                 | SIGNATU    | RE OF P          | ARTICIPANT  | Submit       | Go Back | ,           |
|                         | port Name <mark>(Se</mark>                                                                  | tect atleast one spo    | rt)*           | Age Group                                |                                                                                 | _          | Categor          | у           | _            | weig    | jnt         |
|                         |                                                                                             |                         | ~              | UNDER                                    | 19                                                                              | ~          | 1500 F           | ree Style   |              | Sel     | lect Weight |
|                         | SWIMMING A                                                                                  | ND DIVING               |                |                                          |                                                                                 |            |                  |             |              | 56      |             |
|                         | SWIMMING A                                                                                  | ND DIVING               | ~              | UNDER                                    | 19                                                                              | ~          | None :           | selected    |              |         |             |
|                         | SWIMMING A<br>KARATE<br>HOCKEY                                                              | ND DIVING               | ~              | UNDER                                    | 9                                                                               | ~  <br>~   | None :           | selected    |              | Sel     | lect Weight |
|                         | SWIMMING A<br>KARATE<br>HOCKEY                                                              |                         | ~ (<br>~ (     | UNDER                                    | 19                                                                              | ~          | None :           | selected    |              | Sel     | lect Weight |
|                         | SWIMMING A<br>KARATE<br>HOCKEY<br>Student Imag                                              | IND DIVING              | ~ (<br>~ (     | UNDER<br>UNDER                           | 19<br>19<br>19<br>19<br>19<br>19<br>19<br>19<br>19<br>19<br>19<br>19<br>19<br>1 | (pdf Form  | None :<br>None : | selected    |              | Sel     | lect Weight |
|                         | SWIMMING A<br>KARATE<br>HOCKEY<br>Student Imag<br>PHOTO(JPG F<br>PHOTO(JPG F<br>Choose File | e<br>ormat Only Upto 10 | >) (<br>>)0KB) | UNDER<br>UNDER<br>NOC/Trail<br>Upto 100k | 19<br>19<br>19<br>19<br>19<br>19<br>19<br>19<br>19<br>19<br>19<br>19<br>19<br>1 | (pdf Form  | None :           | selected    |              | Sel     | lect Weight |

| 6        | MP-Sports                            |   |                                  |                           |        | Welcome: P.S BABERI PIPLIMAL [ 23250913804 ] | Logout |
|----------|--------------------------------------|---|----------------------------------|---------------------------|--------|----------------------------------------------|--------|
| •        | Main Page<br>Sports Fee              |   | Done!  Nomination submitted succ | essfully                  |        |                                              | х      |
| :=<br>•  | Edit/Registration<br>Forward Student | < | Nomination Form                  |                           |        |                                              |        |
| :=<br>•* | Report<br>Change Password            | < | Academic Session                 | Student Registration No.* | Search | Clear                                        |        |
|          |                                      |   |                                  |                           |        |                                              |        |
|          |                                      |   |                                  |                           |        |                                              |        |
|          |                                      |   |                                  |                           |        |                                              |        |

आपके द्वारा स्टूडेंट रजिस्ट्रेशन करते समय यदि पूर्व सत्र में पंजीकृत प्रतिभागियों के पंजीयन शुल्क भुगतान करने हेतु मेसेज प्रदर्शित होता है, तो सर्व प्रथम विद्यार्थियों के पंजीयन शुल्क का भुगतान करें |

| MP-Sports =       | आपके विद्यालय द्व<br>गया है अतः सर्वप्रथ | -<br>ारा पूर्व में विद्यार्थियों का पंजीयन शुल्क क<br>1म विद्यार्थियों के पंजीयन शल्क का भगता | ा भुगतान नहीं किया DEM<br>न करें । | Logout                         |
|-------------------|------------------------------------------|-----------------------------------------------------------------------------------------------|------------------------------------|--------------------------------|
| Main Page         |                                          |                                                                                               |                                    |                                |
| Sports Fee        | Student Registration                     |                                                                                               |                                    |                                |
| Edit/Registration | Student Details                          |                                                                                               |                                    |                                |
| Forward Student   | Academic Session                         | Class*                                                                                        | Scholar No.*                       | Enrollment No.                 |
| i≡ Report <       | 2024-25 ~                                | Select Class 🗸                                                                                | Enter Scholar No                   | Enter Enrollment No (Optional) |
| Change Password   | Student Name*                            |                                                                                               | Father's Name*                     | Mother's Name*                 |
|                   | Enter Full Name                          |                                                                                               | Enter Father's Name                | Enter Mother's Name            |
|                   | Student Name(In Hindi)*                  |                                                                                               | Father's Name(In Hindi)*           | Mother's Name(In Hindi)*       |
|                   | Student Name(In Hindi)                   |                                                                                               | Father's Name(In Hindi)            | Mother's Name(In Hindi)        |
|                   | Gender*                                  | Category*                                                                                     | Do You Have Samagra ID?*           | Samagra ID*                    |
|                   | Select ~                                 | Select ~                                                                                      | Yes ~                              | Enter Samagra ID               |
|                   | Date of Birth (DD/MM/YYYY)*              | Admission Date (DD/MM/YYYY)                                                                   | Mobile No.*                        | Email 🚺 अ 📖 C 🌣                |
|                   | DD/MM/YYYY                               | DD/MM/YYYY                                                                                    | Enter 10 Digit Mobile No           | Enter Email ID                 |
|                   | Size of T-Shirt*                         | Size of Track Suit*                                                                           | Size of Shoes*                     | Weight(KG)*                    |

| MP-Sports                        | E Welcom                                    | Logout |
|----------------------------------|---------------------------------------------|--------|
| <ul> <li>Main Page</li> </ul>    | My Profile                                  |        |
| Sports Fee     Edit/Registration | School Details                              |        |
| Forward Student                  | School Education Department Madinga Pradesh |        |
| Change Password                  | School Name :                               |        |
|                                  | School Category :                           |        |
|                                  | Sankul School :                             |        |
|                                  | State :                                     |        |
|                                  | Address :                                   |        |
|                                  | Area :                                      |        |
|                                  |                                             |        |
|                                  |                                             |        |

पंजीयन शुल्क का भुगतान करने हेतु मुख्यपृष्ठ के Forward Student आप्शन पर विलक करें।

Forward Student आप्शन पर विलक करने के पश्चात् पृष्ठ पर प्रदर्शित सभी निर्देशों को ध्यानपूर्वक पढ़ कर मेरे द्वारा सभी निर्देशों को सावधानीपूर्वक पढ़ लिया गया है आप्शन पर विलक करें |

| MP-Sports                                       | Welcome: SATPURA ACADEMY TULIA VIHAR DEWAS [ 23230132909 ] Logout                                                                                                    |
|-------------------------------------------------|----------------------------------------------------------------------------------------------------|
| <ul> <li>Main Page</li> </ul>                   | મદલપૂર્ળ દિશા નિર્દેશ                                                                                                    |
| 🖝 Sports Fee                                    |                                                                                                    |
| Edit/Registration                               | माध्यम से किये जाने पूर्व दिये गए निम्नलिखित दिशा निर्देशों का ध्यानपूर्वक अध्यन कर भुगतान प्रक्रिया प्रारंभ                                                                                                    |
| <ul> <li>Forward Student</li> </ul>             | करे।                                                                                                    |
| Forward Student     Report      Change Password | <ul> <li>मराता प्रक्रिया कथा, ending, shorted हीने के प्राया पुत्र प्राया हेतु पोर्टन को लोग आउट कर पुनः लीग हुन करें   अथवा 10 विनिट बाद पुतः प्राया करें </li> <li>शिवाल अपनी ग्रोअडल में आकर स्कूल की पूरी आनकरों की औव अवस्थ करें यदि कोई द्वीट हो तो श्रीभ युवार करें   कोई में आनकरों मालत पाप आने पर विभाग द्वारा लिय गए<br/>लिये हेतु विचालय पूर्ण रूप से उत्तरदात्रा होगा [किसी भी प्रकार के युतात एवं प्रविभागी पॉरलर्ड करने के उपरांत विचालय को जानकरों में किसी प्रकार का प्रारत्नते संभत नहीं होगा<br/>.</li> <li>गुताल किए जाने पूर्व कमी त्वारा अपनी प्रोफाइल में जाकर स्कूल की पूरी जानकरों की जीव अवस्थ करें यादि कोई द्वीट हो तो श्रीभ सुधार कराएं।</li> <li>गुताल किए जाने पूर्व कसी अनुसार वालक एसना बालांकि जा किसी गरी अवरुद्धन अनुसार प्रवर्धित संखा प्रकृत सुकल दारी की जीव आवस्थक रूप से करें!</li> <li>गोता किए जाने पूर्व के अनुसार वालक एसना बालिक गांक गिर्कालों के किसे गरे रोक्स द्वेदा प्रदार्थ प्रकार सुकल रहते होये जीव आवस्थक रूप से करें!</li> <li>गोता नियंत प्रकिशामी पंतीपत सुकल का भुताता किया ना अधिक होगा.</li> <li>गोता नियंत प्रकिशामी पंतीपत सुकल का भुताता किया जा अधिक होगा.</li> <li>गोता नियंत प्रकृत पहुं के अनुसार वालक एसना बालांक गिके गोरी रोकस्थे प्रता रुप प्रकरि देकिया जाना संभव होगा.</li> <li>गोता नियंत प्रकार प्राता प्रया राख प्रव के सुधि की प्रकार सुध्र प्रकर रहते हि का प्रता प्रकार कर प्रकर करे का प्रता के प्रात करे प्र<br/>आता तर्प राय गिरीय तिशामी की आज कर सार पर शिर्दक करने हे की प्रिकामिय की आने सर पर फॉरवर्ड किया जाना संभव होगा.</li> <li>गाता तरार राय गिरात्वर्ड नहीं कर प्राता.</li> <li>गाता तरार राय गिरात्वर्ड नहीं कर प्रता !</li> <li>गाता तरार राय गिरात्वर्ड नहीं कर प्राता!</li> <li>गाता तरार राय गिरात्वर्ड करा हे प्रात राय प्र शिर्वर के से ये के प्र विश्व कर ते कि आप जाता भिरात किशा होगा गिरा को प्रकर प्रकर रहता हो गिरा ता का प्रत त करे के प्रत करा प्रात करां ता प्रत ति करा करा प्रत ति करा करा प्रत ता करा ता प्रत ता करा ता प्रत ता करा प्र ता करा ता प्रत ता करा प्रत ता करा ता प्रत ता करा गिरा ता गिरा गिर गाता प्रात ता करा प्र ता करते करने के प्रत किया वा प्रत ता विश्व ता ता प्रात करा प्रात करा ता प्रत ता वा ता ता</li></ul> |
|                                                 | Bank "Equitas Small Finance Bank "HSBC JDBI Bank JDFC FIRST Bank "Indian Bank "Indian Overseas Bank "Indusind Bank "Jammu and kashmir Bank "Jana Small<br>Finance Bank "JANATA SAHARAB BANK LTD PUNE "Karmataka Bank, Xarur Vysya Bank NKGSB Co-op Bank Ltd "NSDL Payments Bank Jimited "Punjab National<br>Bank (Corporate). Punjab National Bank (Retail), RBB Bank, Sarsawar Bank, Suth Indian Bank, Standard Charterd Bank, Suryoday Small Finance Bank Ltd "SVC<br>Co-operative Bank Ltd "Tamilnad Mercantile Bank, UCO Bank, Ujijivan Small Finance Bank, Union Bank of India, YES Bank                                                                                                    |
|                                                 |                                                                                                    |

### विलक करने के उपरांत Make Payment Button पर विलक कर पेमेंट करें |

| MP-Spg    |                                                                                                    | Welcome CATRUDA ACADEMACTUU IA MUAD DE       | Logout     |
|-----------|----------------------------------------------------------------------------------------------------|----------------------------------------------|------------|
| Main Page | Sport Management System,<br>School Education Department Madhya Pradesh                                                 |                                              |            |
|           | Academic Year : 5 Number Of Student : 48 Regi<br>ग्रीतेमागी पंजीयन शुल्क भुगतान करने हेतु यहाँ क्लिक करें Make Payment | jistration Fee: 30.00 Total AMmount: 1440.00 | भा फॉरवर्ड |
| E Report  |                                                                                                    | (                                            | Close      |
|           | Clear                                                                                                    |                                              |            |

आपके द्वारा स्टूडेंट रजिस्ट्रेशन करते समय यदि पूर्व सत्र के क्रीडा शुल्क भुगतान करने हेतु मेसेज प्रदर्शित होता हैं, तो सर्व प्रथम पूर्व सत्र के क्रीडा शुल्क का भुगतान करें |

| el Gmail 🔹 YouTube 👽 Map:                    | s 🦉 Translate (<br>dpisports.iu<br>आपके विद्यालय | n says<br>द्वारा पूर्व शैक्षणिक सत्र में क्रीडा शुल्क का व | भुगतान नहीं किया गया<br>जन्मन कों । | All Bookma                     |
|----------------------------------------------|--------------------------------------------------|------------------------------------------------------------|-------------------------------------|--------------------------------|
| Main Page<br>Sports Fee<br>Edit/Registration | ह जतः संवभ्रयम<br>Student Registration           | খাঝাগক ধার 2023-24 কা দ্ব্যাড়া খ্যাক মৃ                   | OK                                  |                                |
| Forward Student                              | Academic Session                                 | Class*                                                     | Scholar No.*                        | Enrollment No.                 |
| Report                                       | 2024-25                                          | Select Class ~                                             | Enter Scholar No                    | Enter Enrollment No (Optional) |
| Change Password                              | Student Name*                                    |                                                            | Father's Name*                      | Mother's Name*                 |
|                                              | Enter Full Name                                  |                                                            | Enter Father's Name                 | Enter Mother's Name            |
|                                              | Student Name(In Hindi)*                          |                                                            | Father's Name(In Hindi)*            | Mother's Name(In Hindi)*       |
|                                              | Student Name(In Hindi)                           |                                                            | Father's Name(In Hindi)             | Mother's Name(In Hindi)        |
|                                              | Gender*                                          | Category*                                                  | Do You Have Samagra ID?*            | Samagra ID*                    |
|                                              | Select                                           | <ul> <li>Select</li> </ul>                                 | Yes                                 | ← Enter Samagra ID             |
|                                              | Date of Birth (DD/MM/YYYY)*                      | Admission Date (DD/MM/YYYY)                                | Mobile No.*                         | Email                          |
|                                              | DD/MM/YYYY                                       | DD/MM/YYYY                                                 | Enter 10 Digit Mobile No            | Enter Email ID                 |
|                                              | Size of T-Shirt*                                 | Size of Track Suit*                                        | Size of Shoes*                      | Weight(KG)*                    |

#### क्रीडा शुल्क का भुगतान करने हेतु मुख्यपृष्ठ के Sports Fees आप्शन पर क्लिक करें।

| MP-Sports                        | ≡ Welcomα                                                              | Logout |
|----------------------------------|------------------------------------------------------------------------|--------|
| <ul> <li>Main Page</li> </ul>    | My Profile                                                             |        |
| Sports Fee     Edit/Registration | School Details                                                         |        |
| Forward Student     Report       | Sport Management System,<br>School Education Department Madhya Pradesh |        |
| Change Password                  | School Name :                                                          |        |
|                                  | School Category :                                                      |        |
|                                  | School Type :                                                          | 9      |
|                                  | Sankul School :                                                        |        |
|                                  | State :                                                                |        |
|                                  | Area :                                                                 |        |
|                                  |                                                                        |        |
|                                  |                                                                        |        |
|                                  |                                                                        |        |

Sports Fees आप्शन पर विलक करने के उपरांत पृष्ठ पर प्रदर्शित सभी निर्देशों को ध्यानपूर्वक पढ़ कर Close आप्शन पर विलक करें |

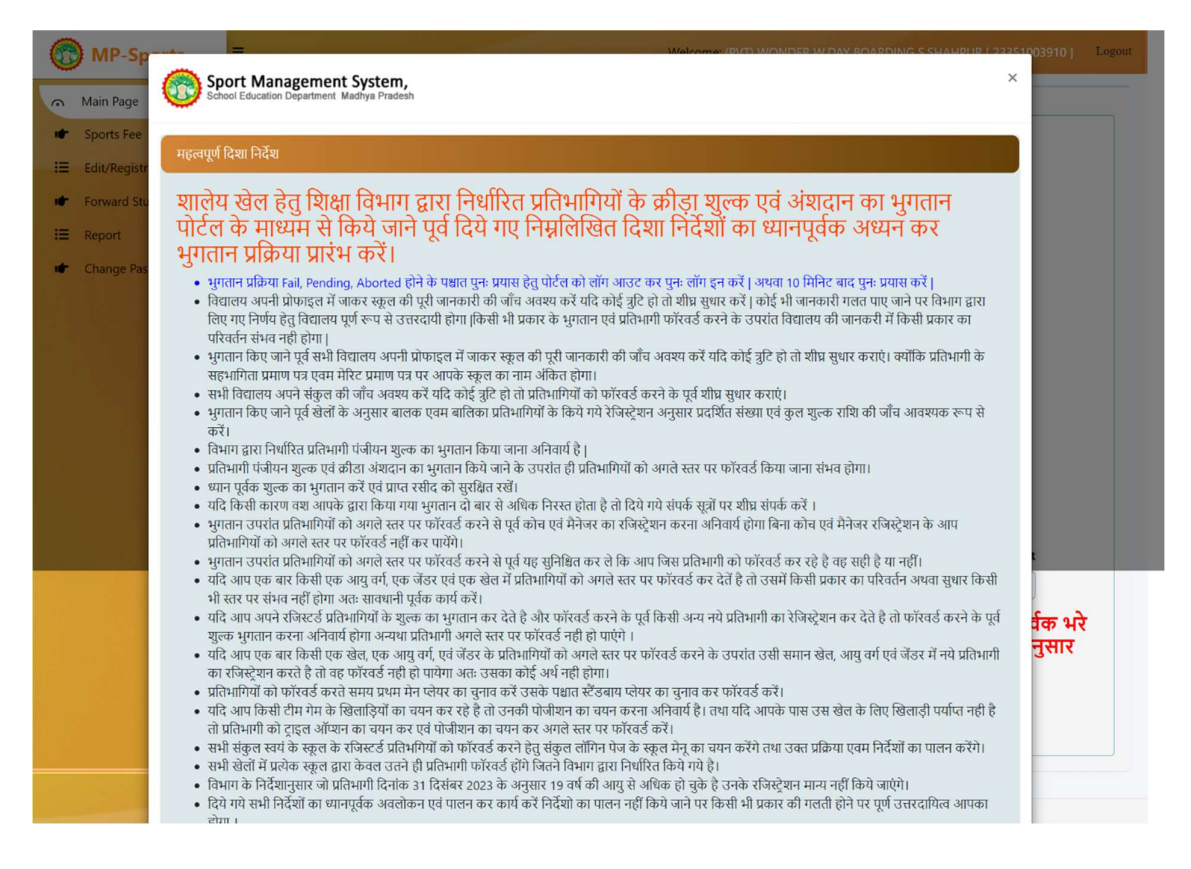

विलक करने के उपरांत पृष्ठ पर Academic Session 2023-24 का चयन करें एवं Search बटन पर विलक

करें।

| Main Page         |   | Pay Sports Fees           |                     |        |              |                      |
|-------------------|---|---------------------------|---------------------|--------|--------------|----------------------|
| Sports Fee        |   | Academic Session*         | Ļ                   |        |              |                      |
| Edit/Registration | * | 2024-25                   | Search Clear        |        |              |                      |
| Forward Student   |   | Students IN               | Number Of Students* | Fees   | Amount       |                      |
| Report            | * | Class = 9                 | ]                   | 120.00 |              |                      |
| Change Password   |   | Students IN               | Number Of Students* | Fees   | Amount       |                      |
|                   |   | Class = 10                |                     | 120.00 |              |                      |
|                   |   |                           |                     |        |              |                      |
|                   |   | Students IN               | Number Of Students* | Fees   | Amount       |                      |
|                   |   | Class = 11                |                     | 200.00 |              |                      |
|                   |   | Students IN               | Number Of Students* | Fees   | Amount       |                      |
|                   |   | Class = 12                |                     | 200.00 |              |                      |
|                   |   |                           |                     |        | Total Amount | Total Payable Amount |
|                   |   | Total Number Of Students* |                     |        |              |                      |

Search करने के पश्चात कक्षा अनुसार विद्यार्थियों की कुल संख्या दर्ज कर Save बटन पर विलक करें |

| MP-Sports                |                                                                       |                                                                              | Welcome:                         |                  |                                                            | Logout |
|--------------------------|-----------------------------------------------------------------------|------------------------------------------------------------------------------|----------------------------------|------------------|------------------------------------------------------------|--------|
| Main Page     Sports Fee | Pay Sports Fees                                                       |                                                                              |                                  |                  |                                                            |        |
| · sports ree             | Academic Session*                                                     |                                                                              |                                  |                  |                                                            |        |
| := Edit/Registration <   | 2023-24                                                               | Search Clear                                                                 |                                  |                  |                                                            |        |
| Forward Student          | Students IN                                                           | Number Of Students*                                                          | Fees                             | Amount           |                                                            |        |
| E Report <               | Class = 9                                                             |                                                                              | 120.00                           | 4800             |                                                            |        |
| Change Password          |                                                                       | 40                                                                           |                                  |                  |                                                            |        |
|                          | Students IN                                                           | Number Of Students*                                                          | Fees                             | Amount           |                                                            |        |
|                          | Class = 10                                                            |                                                                              | 120.00                           | 3600             |                                                            |        |
|                          |                                                                       | 30                                                                           |                                  |                  |                                                            |        |
|                          | Students IN                                                           | Number Of Students*                                                          | Fees                             | Amount           |                                                            |        |
|                          | Class = 11                                                            | 00                                                                           | 200.00                           | 0                |                                                            |        |
|                          | Students IN                                                           | Number Of Students*                                                          | Feer                             | Amount           |                                                            |        |
|                          | Clace = 12                                                            | Number of students                                                           | 200.00                           | Amount           |                                                            |        |
|                          | Clubs = 12                                                            | 00                                                                           |                                  | U                |                                                            |        |
|                          |                                                                       |                                                                              |                                  | Total Amount     | Total Payable Amount                                       |        |
|                          | Total Number Of Students*                                             | 70                                                                           |                                  | 8400             | 5040                                                       |        |
|                          | निमलिग्तित कथा अनुमा                                                  | र कथा के कल खानों का वि                                                      | नेत्रणा टार्च करे                | । तिहार्थियों की | अंग्रला आवधानी पर्वक भरे                                   |        |
|                          | ानम्रालाखतं कवा अनुसा<br>अन्यथा जानकारी गलत प<br>एक ही बार फीस का भुग | र कवा के छुल छात्रा का ।<br>गये जाने पर जिला कार्याल<br>तान किया जा सकता है) | व्यरण देख कर<br>य द्वारा कार्यवा | ही की जा सकर्त   | संख्या सावयाना पूर्वक मस्<br>  है   (वित्तीय वर्ष अनुसार व | केवल   |

विद्यार्थियों की कुल संख्या दर्ज करने के पश्चात् यदि आप विद्यार्थियों की संख्या में परिवर्तन करना चाहते हैं तो Update बटन पर विलक करें तथा पेमेंट करने हेतु Proceed To Pay बटन पर विलक करें |

| MP-Sports                                                                        | =                                                                      | Welcom                                                                        |                                  |                                      |                                                             |      |
|----------------------------------------------------------------------------------|------------------------------------------------------------------------|-------------------------------------------------------------------------------|----------------------------------|--------------------------------------|-------------------------------------------------------------|------|
| <ul> <li>Main Page</li> <li>✓ Sports Fee</li> <li>✓ Edit/Registration</li> </ul> | ThankYou!     Record Insert Successfully                               |                                                                               |                                  |                                      |                                                             | x    |
| Forward Student     Report     Change Password                                   | Pay Sports Fees Academic Session* 2023-24                              | Search                                                                        |                                  |                                      |                                                             |      |
|                                                                                  | Students IN<br>Class = 9                                               | Number Of Students*                                                           | Fees                             | Amount<br>120                        |                                                             |      |
|                                                                                  | Students IN<br>Class = 10                                              | Number Of Students*                                                           | Fees 120.00                      | Amount<br>120                        |                                                             |      |
|                                                                                  | Students IN<br>Class = 11                                              | Number Of Students*                                                           | Fees 200.00                      | Amount<br>200                        |                                                             |      |
|                                                                                  | Students IN<br>Class = 12                                              | Number Of Students*                                                           | Fees 200.00                      | Amount<br>200                        |                                                             |      |
|                                                                                  | Total Number Of Students*                                              | 4                                                                             |                                  | Total Amount                         | Total Payable Amount                                        |      |
|                                                                                  | निम्नलिखित कक्षा अनुसार<br>अन्यथा ज नकारी गलत प<br>एक ही बाफीस का भुगर | कक्षा क कुल छात्रों का रि<br>ाये जाने पर जिला कार्याल<br>तान किया जा सकता है) | वरण दर्ज करे<br>य द्वारा कार्यवा | । विद्यार्थियों की<br>ही की जा सकर्त | संख्या सावधानी पूर्वक भरे<br>  है   (वित्तीय वर्ष अनुसार बे | ञ्वल |
|                                                                                  | Update Proc                                                            | eed To Pay                                                                    |                                  |                                      |                                                             |      |

# श्वित्रवाद !